## **Killarney Secondary**

## **Accessing Your Schedule**

Step 1 - Login to: <u>www.myeducation.gov.bc.ca</u>

**Step 2** – Click the "<u>My Info</u>" button at the top let hand corner of page

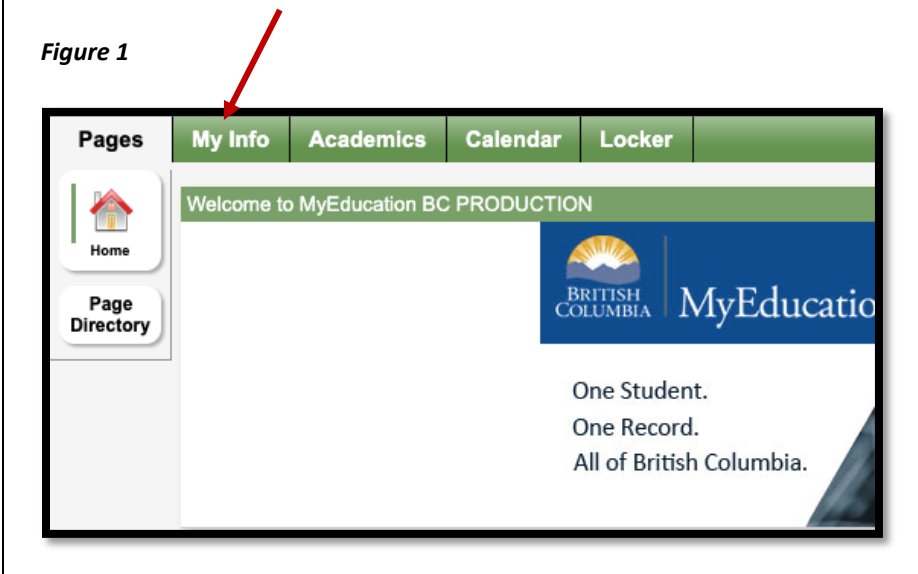

Step 3 – Click "Current Schedule" button at the side of the page

| nfo Aca          | ademics                       | Calendar                                                  | Locker                                                                  |                                                                                         |
|------------------|-------------------------------|-----------------------------------------------------------|-------------------------------------------------------------------------|-----------------------------------------------------------------------------------------|
| Current schedule |                               |                                                           |                                                                         |                                                                                         |
| Options          | Reports <del>•</del>          | Help 🔻                                                    |                                                                         |                                                                                         |
| < List view      |                               |                                                           |                                                                         |                                                                                         |
| Time             | F                             | Y                                                         |                                                                         | ~                                                                                       |
|                  | Iule Options < List view Time | nto Academics<br>lule<br>Options Reports ▼<br>< List view | nto Academics Calendar<br>Iule<br>Options Reports 	 Help<br>< List view | Academics Calendar Locker<br>Iule<br>Options Reports ▼ Help ▼<br>< List view<br>Time FY |

**Step 4** – Select "<u>FY</u>" in the dropdown menu. Your child's schedule for the year will appear in the main window of the page

Step 5 – Your Semester 1 classes will be under the heading S1D1 - S1 Day 1 and your Semester 2 classes will be under the heading S2D1 - S2 Day 1.